## Go to link https://webapps.unitn.it/Apply/it/Web/Home/stp

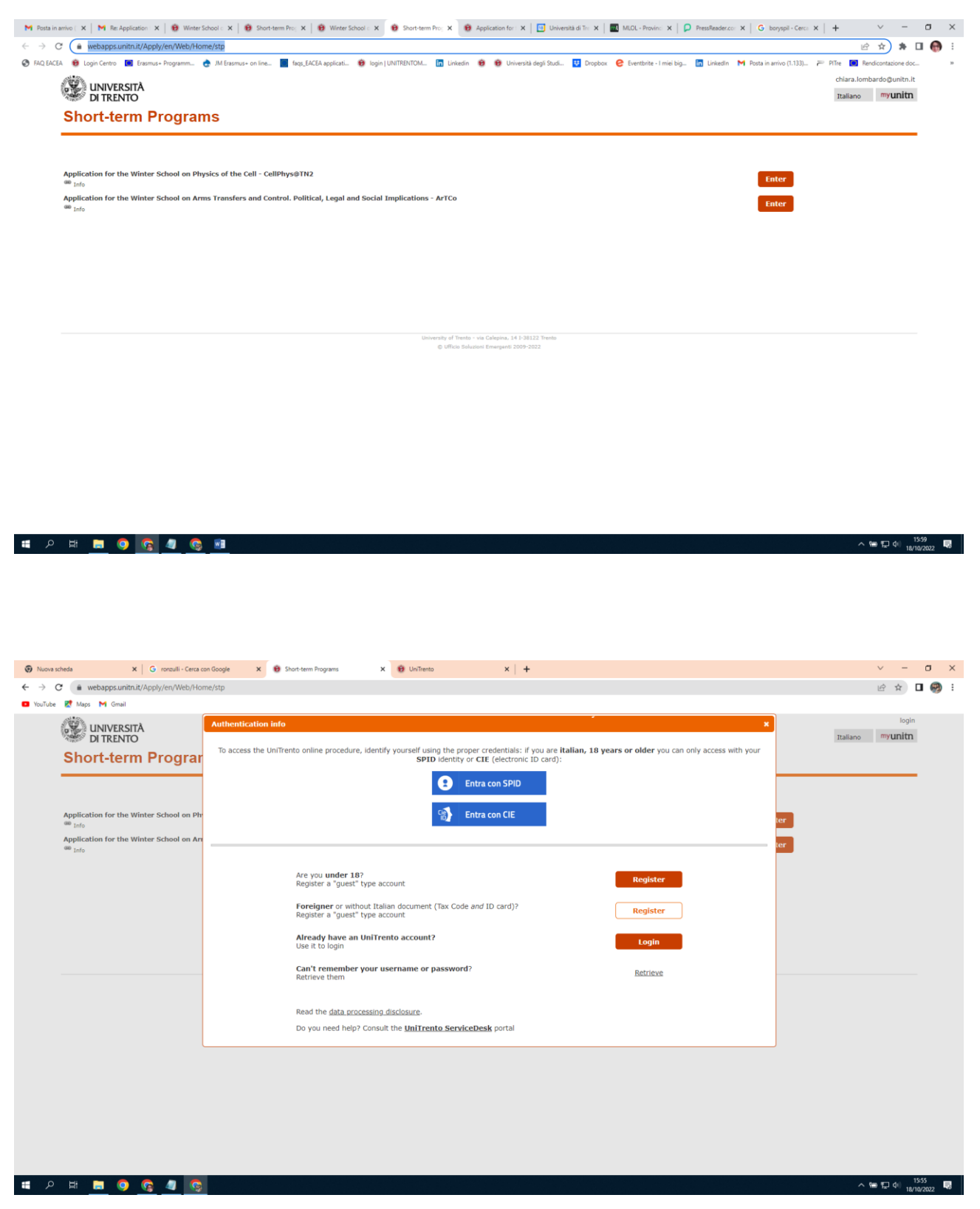

Register in the system (if you have not already UniTrento credentials)

Click on Foreigner or without Italian document (Tax Code and ID card)? Register a "guest" type account

## **Registration step 1.**

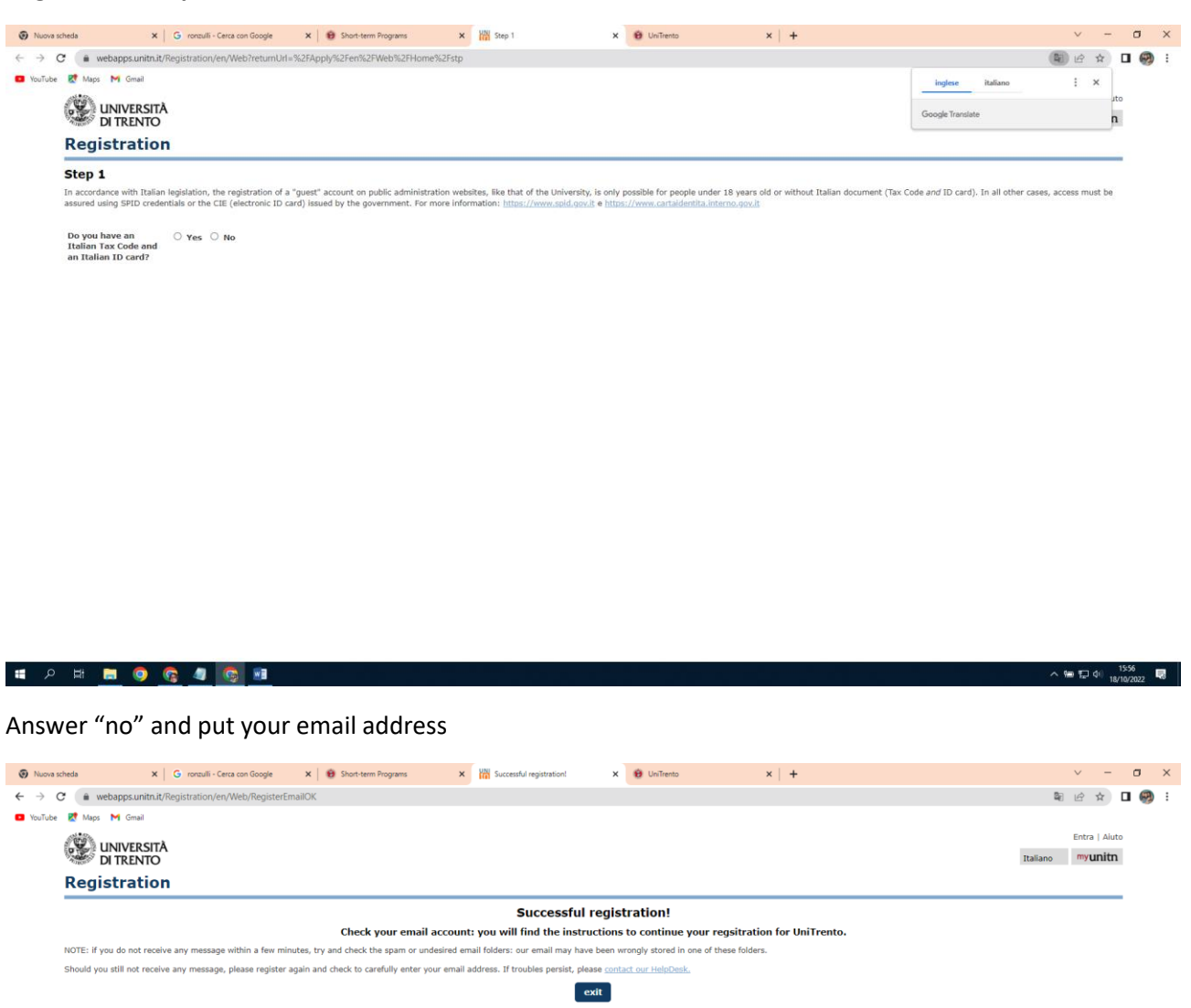

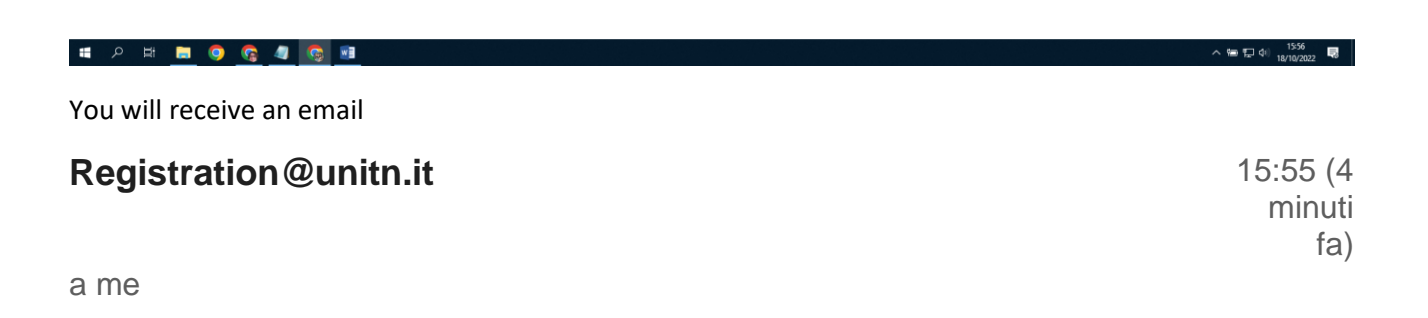

To complete registration of a provisional ("guest") account to access the UniTrento online services, now enter your personal data on page <u>https://webapps.unitn.it/Registration/en/Web/Register/b0798c67-2cf5-40a2-b079-55adbaca5534</u>

If you do not intend to continue with the registration or if you have not made any such request, please ignore this message.

Thank you for your collaboration! ---Account Service Service Desk Directorate of IT and Library Services Email: <u>account.help@unitn.it</u> Web: icts.unitn.it

NB: this email is generated by an automatic service. Please do not reply to this address. It is not monitored.

## **Registration step 2.**

Press on the link and fill in correctly your data (if your country is not Italy you will be not asked the tax code)

|                                                                                                    | ŝ 🖈 🗖 🥮 i    |
|----------------------------------------------------------------------------------------------------|--------------|
| 🖸 YouTube 🛃 Mans M. Gmail                                                                                                    |              |
|                                                                                                    |              |
|                                                                                                    | ntra   Aiuto |
| DITEENTO                                                                                                    | myunitn      |
| Registration                                                                                                    |              |
| Step 2                                                                                                    |              |
| Enter your personal data carefully: errors can only be corrected by UniTrento staff, upon submitting a request to this end.                                  |              |
| NB: if you have previously had a UniTrento account, the creation of a guest account will be blocked and you will need to seek assistance from the Help Desk. |              |
| Eist name                                                                                                    |              |
| T trans transmission name as on pasaport                                                                                                    |              |
| CHIARA                                                                                                    |              |
| Last name<br>Educes uname filmle name) as on passent                                                                                                    |              |
| LOMBARDO                                                                                                    |              |
| Gender                                                                                                    |              |
| O Male 🖷 Fernale                                                                                                    |              |
| Date of birth                                                                                                    |              |
| Jan v 1 v 2000 v                                                                                                    |              |
| Where were you born?                                                                                                    |              |
| Country of birth RAMAI APERH                                                                                                    |              |
| City of birth                                                                                                    |              |
|                                                                                                    |              |
|                                                                                                    |              |
| Continue                                                                                                    |              |
|                                                                                                    |              |
|                                                                                                    |              |
|                                                                                                    |              |

## = 2 H 😑 🧿 🧟 🚛

수 🔚 🔛 여이 1601 🤜

Please keep the credentials in a safe place since you will need them again.